## SSH Tunneling

SSH Tunneling . http://wiki.dgoon.net/doku.php?id=misc:sshtunneling

## Here \$\rightarrow\$ There

· , • 가

- LinuxMachine, WindowDesktop
- 2222 가 LinuxMachine 22 (sshd)

| , | LinuxMachine | ssh |   | WindowDesktop |     |   |
|---|--------------|-----|---|---------------|-----|---|
|   |              |     | , | WindowDesktop | 338 | 9 |

ssh -oport=2222 -L 1010:WindowDesktopIP:3389 LinuxMachineIP

ssh- L, LocalPort, sshIP,IPportssh10107 LinuxMachineWindowDesktop3389.localhost:1010!

## putty Tunneling Setting

Putty

.

Putty ->SSH->

1010 ip:3389 " " .

, 129.254.112.185:3389

가

L1010 129.254.112.185:3389 가 .

| Host Name  | 129.254 | .112.185 port 22 ,SS | SH     | -, |  |
|------------|---------|----------------------|--------|----|--|
| SSH        | . (SSH  | , SvcCOPSSH          | jinwuk |    |  |
| )          |         |                      |        |    |  |
| SSH telnet |         | Telnet               |        |    |  |

.

Localhost:1010

jinwuk@JINWUK-PC-185 timestamp: 1396971867